Read Me:

Microsoft IE or Edge: Click the Entity Relationship Diagram (ERD) link and the file will download to your computer Select "Save Target As" Change Save As Type drop down from "HTML Document (\*.htm)" to "All Files (\*.\*)" Change filename from .htm to .zip Hit Save Select the option to Open the FasamsDataWarehouseErdModelImagesOnly.zip File Explorer will open in a Compressed Folder Tools view Select Extract All The Select a Destination and Extract Files window will appear IF default location is ok then Select the Extract button; or Browse to the folder where you want the files extracted then Select Extract button Open the FasamsOds folder Select the index.htm file The ER/Studio Data Architect HTML Report screen will open. On the left hand navigation select the plus (+) sign next to FasamsOds.DM1 Select Physical Select any module to view. Google Chrome: Click the Entity Relationship Diagram (ERD) link and the file will download to your computer Select the option to Open the FasamsDataWarehouseErdModelImagesOnly.zip File Explorer will open in a Compressed Folder Tools view Select Extract All The Select a Destination and Extract Files window will appear IF default location is ok then Select the Extract button; or Browse to the folder where you want the files extracted then Select Extract button Open the FasamsOds folder Select the index.htm file The ER/Studio Data Architect HTML Report screen will open. On the left hand navigation select the plus (+) sign next to FasamsOds.DM1 Select Physical Select any module to view. Firefox:

Click the Entity Relationship Diagram (ERD) link and save the file to your computer Open the folder where the ERD was saved File Explorer will open in a Compressed Folder Tools view The Select a Destination and Extract Files window will appear IF default location is ok then Select the Extract button;or Browse to the folder where you want the files extracted then Select Extract button Open the FasamsOds folder Select the index.htm file The ER/Studio Data Architect HTML Report screen will open. On the left hand navigation select the plus (+) sign next to FasamsOds.DM1 Select Physical Select any module to view.